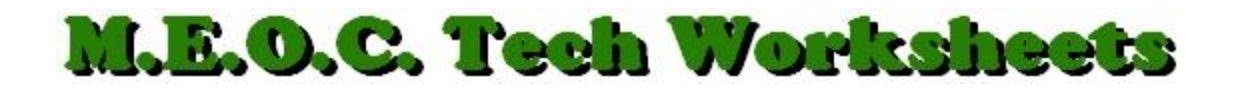

## **Converting a PDF Document to Microsoft Word**

Have you ever gotten a PDF, (Portable Document Format), document that you wanted to edit? Have you scanned something which produces a PDF file and wanted to edit it? Have you created a PDF yourself but couldn't find the original document when you wanted to change something? Here is an online method to do the conversion.

- 1. Go to this site: <u>http://www.pdftoword.com</u> and find the Step 1, "Choose File", button on the left.
- 2. Click the button and it will open your file structure window. Navigate to where the PDF file you want to convert is located and Double-click on it.
- 3. Back on the website page, the name of the file will appear next to the button.
- 4. In Step 2, enter an email address where they can send your converted file to. (DO NOT check the, "Send news & special offers" box.)
- 5. Click the Step 3, "Convert to Word" blue button.
- 6. Shortly, you will receive an email, (with me it took 20 seconds to my MEOC address), containing your converted file.
- 7. Open the email and you'll see your file there as an attachment. Double-click the attachment and click the "Open" button.
- 8. Your file will open in Word ready for editing.
- 9. You will want to do a, "Save as" for this file, rename is if needed and choose a save location.
- 10. By the way, if you create a Word document and want to save it as a PDF, you can do so within Word. Simply click the Office Button or File then Save As and choose PDF.
- 11. Another way is to click "File/Save As" as you usually do then, in the, "Save As" window, in the, "Save as type:" section, click the drop-down arrow on the right and scroll to find PDF as one of the choices.